## 1. Ingreso al Sistema

- Accedé a la intranet del Ministerio desde tu navegador:
   <u>https://salud.rionegro.gov.ar/sistemas/</u>
- 2. Ingresá con tu **usuario** y **contraseña**.

| Acceso a Sistemas                |                                       | Acceso                                                                                              | s directos                                       |                                                   |
|----------------------------------|---------------------------------------|----------------------------------------------------------------------------------------------------|--------------------------------------------------|---------------------------------------------------|
| Usuario<br>Contraseña<br>Aceptar | Saludiorma<br>Plataforma<br>Planillas | INTRANET<br>Intranet Rio<br>Negro<br>Desuita<br>Expedientes<br>Gestión<br>Documental<br>Electrónica | Correc<br>Electronico<br>Consulta Obra<br>Social | Sala de<br>Situación<br>Acceso Remoto<br>Archivos |
| @ 2024 Coordinación Pr           | ovincial de Servicios Int             | formáticos                                                                                          |                                                  |                                                   |

3. Una vez dentro, seleccioná el ícono o enlace de **"Soporte Técnico"**, ubicado dentro del sector administrativo.

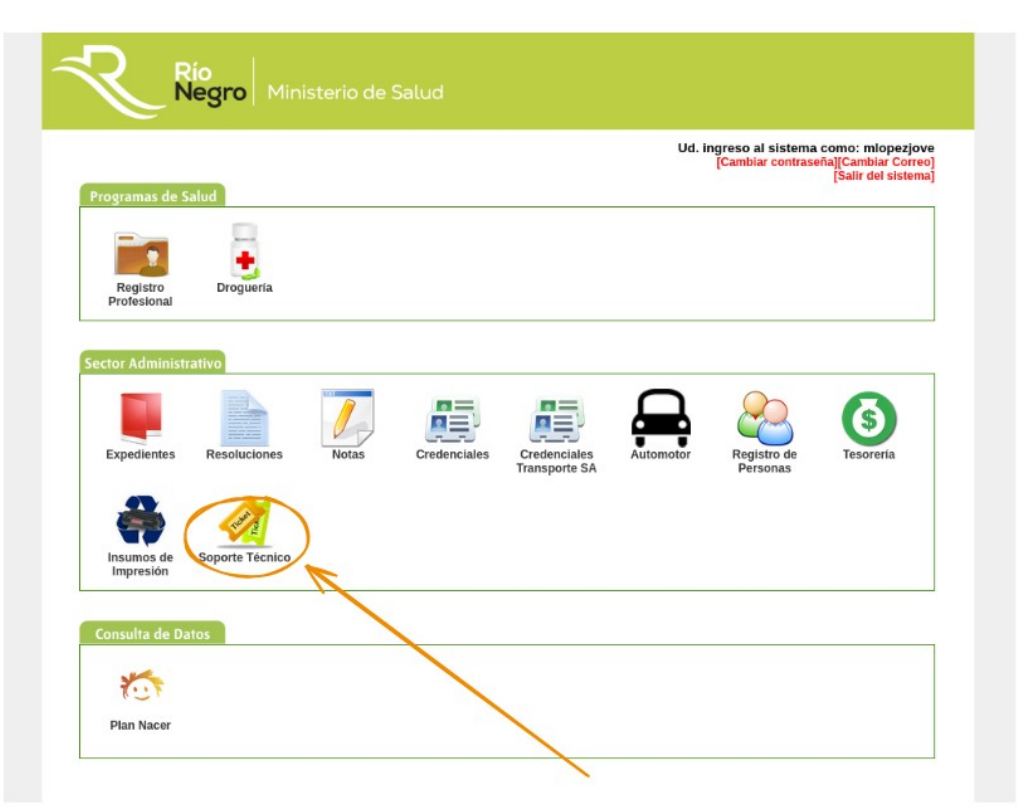

# 2. Visualización y Creación de Tickets

#### Mis Tickets

- Verás una lista con todos los tickets que generaste previamente.
- Para consultar el detalle de alguno, hacé clic en el ícono de la **lupa** *Q*.

| MisTicket Salir (                                                | Río<br>Negro M            | linisterio d | e Salud |                               |                                                                            |               |        |
|------------------------------------------------------------------|---------------------------|--------------|---------|-------------------------------|----------------------------------------------------------------------------|---------------|--------|
| o <u>me</u> » <u>Tickets</u> » <b>Mis</b><br>Crear Ticket Mis Ti | Tickets<br>ckets          |              |         |                               |                                                                            |               |        |
| Mis Tic                                                          | kets                      |              |         |                               |                                                                            |               |        |
|                                                                  |                           |              |         |                               |                                                                            | Mostrando 1-1 | l de 1 |
| Fecha                                                            | Sector del<br>Solicitante | Tecnico      | Estado  | Motivo                        | Observaciones/Descripción                                                  | Fecha Mod     |        |
|                                                                  |                           |              |         |                               |                                                                            |               | -      |
| 02/06/2025                                                       | MESA DE ENTRADAS          |              | Inicial | Problemas con la<br>Impresora | La impresora no imprime cuando mandamos<br>trabajos a la cola de impresión | -             | P      |
|                                                                  |                           |              |         |                               |                                                                            |               |        |
|                                                                  |                           |              |         |                               |                                                                            |               |        |
|                                                                  |                           |              |         |                               |                                                                            |               |        |

#### 🕂 Crear Nuevo Ticket

- 1. Hacé clic en el botón **"Crear Ticket"**.
- 2. Completá el formulario con los siguientes datos:

|                             | riegio primis          | terio de Sali | bu     |        |                               |           |   |
|-----------------------------|------------------------|---------------|--------|--------|-------------------------------|-----------|---|
| Mis Ticket Salir (m         | lopezjove)             |               |        |        |                               |           |   |
| me » <u>Tiekets</u> » Mis T | ickets                 |               |        |        |                               |           |   |
| Crear Ticket Mis Tick       | iets                   |               |        |        |                               |           |   |
|                             |                        |               |        |        |                               |           |   |
| MIS LICK                    | tets                   | _             |        |        |                               |           |   |
|                             |                        |               |        | 1      |                               |           | _ |
| Fecha                       | Sector del Solicitante | Tecnico       | Estado | Motivo | Observaciones/<br>Descripción | Fecha Mod |   |
| Fecha                       | Sector del Solicitante | Tecnico       | Estado | Motivo | Observaciones/<br>Descripción | Fecha Mod |   |

- **Sector del Solicitante**: seleccioná el área correspondiente (por ejemplo: *MESA DE ENTRADAS*).
- Motivo: seleccioná el tipo de problema (por ejemplo: *Problemas con la impresora*).
- **Observaciones/Descripción**: escribí una breve descripción del problema, por ejemplo: *"La impresora no imprime cuando mandamos trabajos a la cola de impresión."*

| Rio<br>Negro Ministerio de Salud                |
|-------------------------------------------------|
| Inicio MisTicket Salir(miopeziove)              |
| Home » Tickets » Crear                          |
| Mis Tickets                                     |
| Crear Ticket                                    |
| Los campos con • son obligatorios.              |
| Sector del Solicitante *                        |
| 002-MS-MESA DE ENTRADAS                         |
| Mativo *                                        |
| Seleccione                                      |
| Observaciones/Descripción                       |
| Describa detalladamente el motivo de su ticket. |
|                                                 |
| Crear                                           |
|                                                 |

|                                     | Vinistorio do Salud                  |         |      |
|-------------------------------------|--------------------------------------|---------|------|
|                                     | ninisterio de Satud                  |         | <br> |
| Home » Tickets » Crear              |                                      |         |      |
| Crear Tielet                        |                                      |         |      |
| Crear licket                        |                                      |         |      |
| Los campos con * son obligatorios.  |                                      |         |      |
| Sector del Solicitante *            |                                      |         |      |
| 002-MS-MESA DE ENTRADAS             |                                      |         |      |
| Motivo *                            | <                                    |         |      |
| Problemas con la Impresora          |                                      |         |      |
| Observaciones/Descripción           |                                      |         |      |
| La impresora no imprime cuando mano | amos trabajos a la cola de impresión |         |      |
|                                     | 7                                    |         |      |
|                                     |                                      |         |      |
|                                     |                                      |         |      |
|                                     |                                      |         |      |
|                                     |                                      |         | Å    |
|                                     |                                      | Crear 🖉 |      |
|                                     |                                      |         |      |

3. Hacé clic en **"Crear"** para enviar el ticket.

### 3. Seguimiento del Ticket

• El ticket será asignado a un técnico que actualizará su estado (Tomado, Finalizado, etc.).

| R                                                     | Río<br>Negro Ministerio de Salud                                        |  |  |  |  |  |
|-------------------------------------------------------|-------------------------------------------------------------------------|--|--|--|--|--|
| Inicio Mis Ticket Salir (mlope                        | zjove)                                                                  |  |  |  |  |  |
| Home » Tickets » <b>52</b><br>Crear Ticke Mis Tickets |                                                                         |  |  |  |  |  |
| Viendo Ti                                             | icket #52                                                               |  |  |  |  |  |
| ld Ticket                                             | 52                                                                      |  |  |  |  |  |
| Fecha                                                 | 02/06/2025                                                              |  |  |  |  |  |
| Nombre                                                | MLOPEZJOVE                                                              |  |  |  |  |  |
| Sector                                                | MESA DE ENTRADAS                                                        |  |  |  |  |  |
| Técnico                                               |                                                                         |  |  |  |  |  |
| Estado                                                | Inicial                                                                 |  |  |  |  |  |
| Motivo                                                | Problemas con la Impresora                                              |  |  |  |  |  |
| Observaciones/<br>Descripción                         | La impresora no imprime cuando mandamos trabajos a la cola de impresión |  |  |  |  |  |
| Usuario                                               | mlopezjove                                                              |  |  |  |  |  |
| Timestamp                                             | <b>1p</b> 02/06/2025 14:57:29                                           |  |  |  |  |  |
| UsuarioMod                                            |                                                                         |  |  |  |  |  |
| Fecha Mod                                             |                                                                         |  |  |  |  |  |
|                                                       | Historico de Estados                                                    |  |  |  |  |  |

• Podés ver el historial de estados haciendo clic en la lupa.

| Ľ                                          | Rio<br>Negro Mi           | nisterio d | le Salud |                               |                                                                            |                  |
|--------------------------------------------|---------------------------|------------|----------|-------------------------------|----------------------------------------------------------------------------|------------------|
| o Mis Ticket Saliri<br>ome » Tickets » Mis | (mlopezjove)<br>5 Tickets |            |          |                               |                                                                            |                  |
| Crear Ticket Mis T                         | ïckets                    |            |          |                               |                                                                            |                  |
| Mis Tic                                    | kets                      |            |          |                               |                                                                            | Mostrando 1-1 de |
| Fecha                                      | Sector del<br>Solicitante | Tecnico    | Estado   | Motivo                        | Observaciones/Descripción                                                  | Fecha Mod        |
| 02/06/2025                                 | MESA DE ENTRADAS          |            | Inicial  | Problemas con la<br>Impresora | La impresora no imprime cuando mandamos<br>trabajos a la cola de impresión | 70               |
|                                            |                           |            |          |                               |                                                                            |                  |

• El sistema muestra cuándo fue **tomado**, qué técnico lo gestionó y cuándo fue **solucionado**.

Importante:
Brindar una descripción clara y detallada del problema ayuda a resolverlo más rápido.

| <b>?</b>                          | Rio                                                                     |  |  |  |  |
|-----------------------------------|-------------------------------------------------------------------------|--|--|--|--|
|                                   | Negro   Ministerio de Salud                                             |  |  |  |  |
| icio Mis Ticket Salir (mlope      | zjove)                                                                  |  |  |  |  |
| Home » <u>Tickets</u> » <b>52</b> |                                                                         |  |  |  |  |
| Crear Ticket Mis Tickets          |                                                                         |  |  |  |  |
| Viendo T                          | icket #52                                                               |  |  |  |  |
| ld Ticket                         | 52                                                                      |  |  |  |  |
| Fecha                             | 02/06/2025                                                              |  |  |  |  |
| Nombre                            | MLOPEZJOVE                                                              |  |  |  |  |
| Sector                            | MESA DE ENTRADAS                                                        |  |  |  |  |
| Técnico                           | Jorge Roman                                                             |  |  |  |  |
| Estado                            | Estado Finalizado/Solucionado                                           |  |  |  |  |
| Motivo                            | Problemas con la Impresora                                              |  |  |  |  |
| Observaciones/<br>Descripción     | La impresora no imprime cuando mandamos trabajos a la cola de impresión |  |  |  |  |
| Usuario                           | mlopezjove                                                              |  |  |  |  |
| Timestamp                         | 02/06/2025 14:57:29                                                     |  |  |  |  |
| UsuarioMod                        | jroman                                                                  |  |  |  |  |
| Fecha Mod                         | 02/06/2025 14:58:41                                                     |  |  |  |  |
|                                   | Historico de Estados                                                    |  |  |  |  |
| 02-06-2025 14:58:                 | 08 Temado                                                               |  |  |  |  |
|                                   | El Ticket fue tomado por Jorge Roman                                    |  |  |  |  |
| 02-06-2025 14:58                  | 41 (Finalizado/Solucionado                                              |  |  |  |  |
|                                   | Se realizó la visita y se solucionó el problema.                        |  |  |  |  |